# AMANO

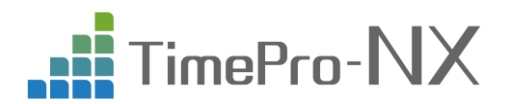

# 健康保険料率改定確認手順書

## ■ はじめに

令和3年3月分保険料(4月納付分)より、全国健康保険協会(以下、「協会けんぽ」と言います)管掌の健康保険料率 (基本保険料及び特定保険料)、及び介護保険料率が改定されます。

TimePro-NX では、令和3年3月3日より配信を開始しましたアップデート資源をインストールする事で、協会けんぽの健 康保険料率の改定が適用されます。協会けんぽ管掌のお客様は料率変更の必要はありませんが、本手順書をご参照いただ き変更後の保険料率になっている事をご確認下さい。

組合管掌のお客様は、TimePro-NX に登録している健康保険料率などの変更が必要となりますので、本手順書をご参照 いただき料率の変更をお願い致します。

一般的には、3月分(4月納付期限)の健康保険料は、給与の場合は4月支給分からの控除が対象となりますので、4月 支払の給与計算を行うまで、または3月に賞与の支払がある場合は、その賞与を計算する前までにアップデート資源のインスト ールを行って下さい。また、組合管掌の場合には、健康保険組合により変更の内容や時期が異なることがありますので、ご加入 の健康保険組合へご確認ください。

#### 注意

- 税務/事業所マスターの設定によっては、協会けんぽ管掌のお客様でも料率変更が必要な可能性があります。また、健康 保険料が「適用月翌月徴収」「適用月当月徴収」のいずれの運用になっているかについても税務/事業所マスターに設定 があります。アップデートを行う前に、必ず「税務/事業所マスターの確認方法」をご覧頂き、確認をお願い致します。
- 組合管掌のお客様の場合、使用している健康保険テーブルの管掌区分が「組合」になっている必要があります。アップデートを行う前に、必ず「管掌区分の確認方法」をご覧頂き、確認をお願い致します。

# ■適用時期について

一般的には、3月分(4月納付期限)の健康保険料は、給与の場合は4月支給分からの控除が対象となりますので、4月 支払の給与計算を行うまで、または3月に賞与の支払がある場合は、その賞与を計算する前までにアップデート資源のインスト ールを行って下さい。また、組合管掌の場合には、健康保険組合により変更の内容や時期が異なることがありますので、ご加入 の健康保険組合へご確認ください。

# ■改定の内容

健康保険料率と、その内訳である基本保険料率及び特定保険料率、介護保険料率が変更になります。 ⇒ 下表の料率は、TimePro-NX で入力する値(1/1000 単位の折半率)を記載しています。

| 種     | 別           | 令和3年の料率       | (参考)令和2年の料率   |  |  |
|-------|-------------|---------------|---------------|--|--|
| 健康保険料 | 基本保険料       | 都道府県ごと        | 都道府県ごと        |  |  |
|       | 特定保険料       | 17.650 / 1000 | 17.150 / 1000 |  |  |
| 介護    | <b>呆</b> 険料 | 9.00 / 1000   | 8.95 / 1000   |  |  |

◆健康保険料率と介護保険料率 (令和3年分)

#### ◆都道府県ごとの健康保険料率(令和3年) ※基本保険料率/特定保険料率の合算料率

| 都道府県 | 料率     | 都道府県 | 料率     | 都道府県 | 料率     | 都道府県 | 料率     |
|------|--------|------|--------|------|--------|------|--------|
| 北海道  | 52.250 | 東京   | 49.200 | 滋賀   | 48.900 | 香川   | 51.400 |
| 青森   | 49.800 | 神奈川  | 49.950 | 京都   | 50.300 | 愛媛   | 51.100 |
| 岩手   | 48.700 | 新潟   | 47.500 | 大阪   | 51.450 | 高知   | 50.850 |
| 宮城   | 50.050 | 富山   | 47.950 | 兵庫   | 51.200 | 福岡   | 51.100 |
| 秋田   | 50.800 | 石川   | 50.550 | 奈良   | 50.000 | 佐賀   | 53.400 |
| 山形   | 50.150 | 福井   | 49.900 | 和歌山  | 50.550 | 長崎   | 51.300 |
| 福島   | 48.200 | 山梨   | 48.950 | 鳥取   | 49.850 | 熊本   | 51.450 |
| 茨城   | 48.700 | 長野   | 48.550 | 島根   | 50.150 | 大分   | 51.500 |
| 栃木   | 49.350 | 岐阜   | 49.150 | 岡山   | 50.900 | 宮崎   | 49.150 |
| 群馬   | 48.300 | 静岡   | 48.600 | 広島   | 50.200 | 鹿児島  | 51.800 |
| 埼玉   | 49.000 | 愛知   | 49.550 | 山口   | 51.100 | 沖縄   | 49.750 |
| 千葉   | 48.950 | 二重   | 49.050 | 徳島   | 51,450 |      |        |

# ◎アップデートを行う前の事前確認

# ■税務/事業所マスターの確認方法

1 TimePro-NX にログインをして、[税務/事業所マスター保守]をダブルクリックします。

TimePro-NX に、『システム管理者』でログインをします。

<共通> ⇒ <マスター保守> ⇒ <税務/事業所マスター保守> をダブルクリックします。

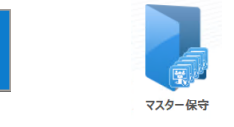

共通

>

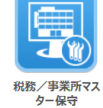

事業所毎に設定を確認します。

左側の事業所一覧より事業所を選択して、「社会保険適用」のタブを開きます。

| 👿 税務/事業所マスター保守                                                                                                    |                                                                                                    | <u>- 🗆 ×</u> |
|----------------------------------------------------------------------------------------------------|----------------------------------------------------------------------------------------------------|--------------|
| ファイル(E) 編集(E) 表示(V) オプション(O) ヘルプ(                                                                                                    | Έθ                                                                                                    |              |
| 登録 印刷 プレビュー                                                                                                    | 表起動 修正確認 録画開始 ヘルプ 終                                                                                                    | 7 📿          |
| 修正モート 新規追加 ① 事                                                                                                    | 電業所を選択します 層歴削除 層歴比較 ←前層歴 層歴一覧 後層歴→ 参照日                                                                                                    |              |
| <ul> <li>○ 00001 アマノ</li> <li>○ 0001 横浜事業所</li> <li>○ 0002 相模原事業所</li> <li>○ 0003 細江事業所</li> <li>○ 0003 細江事業所</li> <li>○ 0004 都田事業所</li> </ul> | <ul> <li>* 適用期間 / / ~ / / 前</li> <li>会社名 アマノ株式会社</li> <li>* 税務/事業所コード 0001 人数 69 並び順 1</li> </ul>                                                            |              |
| 9999 名張事業所<br>00002 アマノサービス                                                                                                    | 日本語<br>* 名称 横浜事業所                                                                                                    |              |
|                                                                                                    | <ul> <li>回給与支払者</li> <li>回社会保険適用事業所</li> <li>② [社会保険適用]を選択します</li> <li>給与支払者</li> <li>社会保険適用</li> <li>統計調査</li> <li>事業所情報を個別に設定する</li> <li>年金事務所名</li> </ul> | -            |
|                                                                                                    |                                                                                                    | 100% 🔂 🦼     |

#### 2 下へスクロールして、設定の確認を行って下さい。

| 較務/事業所マスター保守                      |                                                                  | _ 🗆 × |
|-----------------------------------|------------------------------------------------------------------|-------|
| ファイル(E) 編集(E) 表示(Y) オブション(Q) ヘルブ( | н)                                                               |       |
| 登録 印刷 プレビュー                       | 表起動 修正確認 録画開始 ヘルプ 終了                                             |       |
| 修正モード新規追加                         | 周歴追加 履歴メモ 履歴削除 履歴比較 ←前履歴 履歴一覧 後履歴→ 参照日                           |       |
| □ 00001 アマノ □ 0001 横浜事業所          | 事業所整理記号                                                          | -     |
|                                   | ■業所整理記号(磁気媒体) 12 - 123<br>■業所整理記号(磁気媒体) 12 - 123<br>1 健康保険種別を確認し | ます    |
| - 0004 都田争業所<br>- 9999 名張事業所      | 健康保険種別 (1)協会けんぼ(北海道)                                             |       |
| └─ 00002 アマノサービス                  | 厚生年金種別     1     ]厚生年金     ▼       事業所番号     ▼                   |       |
|                                   | 年金事務所     123     健康保険組合     厚生年金基金                              |       |
|                                   | 事業所名称 アマノ株式会社                                                    |       |
|                                   | 郵便番号 222 - 8558 〒⇔住所                                             |       |
|                                   | 事業所所在地1 神奈川県横浜市港北区大豆戸町 2 7 5                                     |       |
|                                   | <sup>事業所所在地2</sup> 2 社会保険徴収月を確認します                               |       |
|                                   | 事業所電話番号 045-401-1441<br>社会保険徴収月                                  |       |
|                                   | ◎翌月 ○当月                                                          |       |
|                                   |                                                                  | -     |
|                                   |                                                                  | )% 🔂  |

| 項目名       | · · · · · · · · · · · · · · · · · · ·              |
|-----------|----------------------------------------------------|
| ① 健康保険種別  | 選択されている事業所が、どの健康保険テーブルの提出先が適用されているか確認します。          |
|           | 配信されたアップデートを適用すると、[1.協会けんぽ(北海道)]~[47.協会けんぽ(沖縄)]までの |
|           | 健康保険テーブルのうち、管掌区分が「配信」になっている提出先のテーブルが上書きされます。       |
|           | 協会けんぽ管掌の場合でもNo.48以降の健康保険テーブルを使用している場合には、組合管掌と      |
|           | 同様に健康保険テーブルの料率変更が必要となりますのでご注意ください。                 |
|           | 協会けんぽ管掌のお客様で、No.48以降の健康保険テーブルが設定されている場合、提出先となる     |
|           | 都道府県の健康保険テーブルに変更する事で、今後は料率変更の必要が無くなります。            |
| 2 社会保険徴収月 | 一般的には、3月分(4月納付期限)の健康保険料は、4月支払の給与から控除します。この場合       |
|           | は、社会保険徴収月は「翌月」として設定されています。(適用月翌月徴収)                |
|           | お客様の運用で、3月分(4月納付期限)の健康保険料を、3月支払の給与から控除している場        |
|           | 合、社会保険徴収月は「当月」として設定されています。(適用月当月徴収)                |
|           | お客様の運用と、TimePro-NX の設定が適切に設定されているか確認してください。        |

#### ✔ 確認

- > 事業所が複数ある場合は、それぞれの事業所毎の設定を確認してください。
- ▶ [健康保険料テーブル保守]で2021/3/1からの履歴追加を行っている場合でも、アップデート資源をインストールする事で アマノから配信される情報で上書きされます。

# ■管掌区分の確認方法

### ✔ 確認

配信されたアップデートをインストールすると、健康保険テーブルのNo.1~No.47 のうち管掌区分が[配信]になっているテーブルの 情報が協会けんぽの料率で作成されます。

組合管掌のお客様で、使用している健康保険テーブルがNo.1~No.47 の場合は、アップデート資源をインストールする前に、使用している健康保険テーブルの管掌区分が[組合]になっている必要がありますので、確認をお願い致します。

なお、No.48 以降の健康保険テーブルをご使用中のお客様の場合は、確認の必要がございません。

1 TimePro-NX にログインをして、[社会保険関連テーブル保守]をダブルクリックします。 TimePro-NX に、『システム管理者』でログインをします。 <給与> ⇒ <給与テーブル> ⇒ <社会保険関連テーブル保守> をダブルクリックします。 kp

2 「健康保険料テーブル保守」のタブを開きます。

1 「社会保険関連テーブル保守」の「健康保険料テーブル保守」画面で、管掌区分を確認してください。

| 🗐 社会保険関連                              | 東テーブル保守                                           |              |               |          |             |        |                 |           |         |              | <u> </u> |  |
|---------------------------------------|---------------------------------------------------|--------------|---------------|----------|-------------|--------|-----------------|-----------|---------|--------------|----------|--|
| ファイル(E) 編                             | 謙(E) 表示(⊻)                                        | オプション(0) ヘルプ | î( <u>Н</u> ) |          |             |        |                 |           |         |              |          |  |
| 登録                                    | 表作成                                               | 表起動          | EDBI          |          |             |        | 修正確             | <b>在認</b> | き ヘルプ   | 終了           |          |  |
| 修正モード                                 |                                                   |              |               |          |             |        | ←前履歴 履り         | 歴一覧 後履別   | →参照日    |              |          |  |
| 行削除                                   | 行前除 U [1建尿1床1映料ナーノル1床寸]を選択しよ9 履歴追加 履歴メモ 履歴前除 履歴比較 |              |               |          |             |        |                 |           |         |              |          |  |
| 健康保険科テーブル保守 建生年金・基金テーブル保守 雇用保険科テーブル保守 |                                                   |              |               |          |             |        |                 |           |         |              |          |  |
|                                       |                                                   |              | 使用して          | 「いる掛     | 是出先を選択(     | ます     | 適用期間            |           |         |              | 最終       |  |
|                                       | (( 折り告)                                           |              |               |          |             |        |                 |           |         |              |          |  |
|                                       |                                                   |              |               | H-77-80  |             |        |                 |           |         |              |          |  |
| 提出先番号                                 | 提出先名                                              | 最終更新日        | -             | No.05    | 51 提出先名 000 | 健康保険組合 |                 |           |         |              |          |  |
| 051                                   | 健康保険051                                           | 11           |               |          |             |        |                 |           |         |              |          |  |
| 052                                   | 健康保険052                                           | 11           |               | 管掌区      | 分 標準賞与      |        | 7八城[約日本]]-+;    | マテレフ声が    |         | -            |          |  |
| 053                                   | 健康保険053                                           | 11           |               | の配信      |             | ③ 官手2  | と方か[組合]にな       | いいる事で     | 11年認しま9 | 0            |          |  |
| 054                                   | 健康保険054                                           | 11           |               | O ADIA   | 上限額         | 組合になっ  | っていない場合、[       | 組合に変感     | 更してください | , <b>\</b> _ |          |  |
| 055                                   | 健康保険055                                           | 11           |               | ◎組合      | 1 口特定被      |        |                 | -         |         |              |          |  |
| 056                                   | 健康保険056                                           | 11           |               | <u> </u> |             |        |                 |           |         |              |          |  |
| 057                                   | 健康保険057                                           | 11           |               | 資格取      | 得届)資格喪失届    | 算定基礎屆  | 月額変更届 (賞与)      | 支払届       |         |              |          |  |
| 058                                   | 健康保険058                                           | 11           |               |          | 項目名利        | 迩      | 出力項目            | 1         | 形態      |              |          |  |
| 059                                   | 健康保険059                                           | 11           |               | 1        |             |        | 0100010104 」自由文 | 字         | 自由文字    |              |          |  |
| 060                                   | 健康保険060                                           | 11           |               |          |             |        |                 |           |         |              |          |  |
| 061                                   | 健康保険061                                           | 11           |               |          |             |        |                 |           |         |              |          |  |
| 062                                   | 健康保険062                                           | 11           |               |          |             |        |                 |           |         |              |          |  |
| 063                                   | 健康保険063                                           | 11           |               |          |             |        |                 |           |         |              |          |  |
| 064                                   | 健康保険064                                           | 11           |               |          |             |        |                 |           |         |              |          |  |
| (                                     | http://www.andiana                                |              |               |          |             |        |                 |           |         |              |          |  |
| •                                     |                                                   |              |               |          |             |        |                 |           |         |              |          |  |
|                                       |                                                   |              |               |          |             |        |                 |           |         | = 10         | )0% 🔂 🧋  |  |

| ◎アップデート後に行う確認事項                                                                                       |                                             |
|----------------------------------------------------------------------------------------------------|---------------------------------------------|
| ■ 【協会けんぽのお客様】健康係                                                                                      | 禄料率の確認方法                                    |
| 1 TimePro-NX にログインをして、[社会保険関注                                                                         | 車テーブル保守]をダブルクリックします。                        |
| TimePro-NX に、『システム管理者』でログインをします。                                                                      |                                             |
| <給与> ⇒ <給与テーブル> ⇒ <社会保険関                                                                              | 連テーブル保守> をダブルクリックします。                       |
|                                                                                                    |                                             |
| 給与                                                                                                    |                                             |
|                                                                                                    |                                             |
|                                                                                                    | 保険関連テー<br>プル保守                              |
|                                                                                                    |                                             |
| 2 「健康保険料テーブル保守」のタブを開きます                                                                               | •<br>•                                      |
|                                                                                                    |                                             |
| 1 「社会保険関連テーブル保守」の「健康保険料テーブ」                                                                           | レ保守」画面です。                                   |
| <br>管掌区分が[配信]になっている事を確認してください。                                                                        |                                             |
| 1 社会保険関連テーブル保守                                                                                        |                                             |
| ファイル(F) 編集(E) 表示(V) オブション(O) ヘルプ(H)                                                                   |                                             |
| 登録 表作成 表起動 印刷                                                                                         |                                             |
| ● ① [健康保険料テーブル保守]を選択します                                                                               | ←前履歴 履歴一覧 後履歴→ 参照日 2021/03/01               |
|                                                                                                    | 「「「「「「「」」」」「「「」」」」「「「」」」」「「「」」」」「「」」」「「」」」」 |
| 健康休候科デーブル休可                                                                                           | 適用期間 2021/03/01 ~ / / 開 最終更新 / /  ▲         |
| // 振り思う。                                                                                              |                                             |
|                                                                                                    | ◎ 適田期閉/+[2021/02/01。] です                    |
| 221元音号 221元名 最終更新日 (1) (1) (1) (1) (1) (1) (1) (1) (1) (1)                                            | (④ 過用類面は[2021/03/01:~](9                    |
| 002 協会けんぼ(青森県 / / 管掌区分 標準算与額 (****)                                                                   |                                             |
| 003         協会けんぼ (名子娟 / / / )           004         協会けんぼ (宮城娟 / / )                                 | 配信]が選択されている事を確認します                          |
| 005 協会けんぽ (秋田県 / /<br>006 せか会けんぽ (秋田県 / /                                                             | 上限額 1,415,000                               |
| 000 協会けんば (福島県 / /<br>007 協会けんぼ (福島県 / /                                                              | 超届 月額変更届 賞与支払届                              |
| 008         協会けんぼ(茨城県 / / 項目名称           000         協会けんぼ(茨城県 / / 」)                                 | 出力項目 形態 固定文字                                |
| 009         協会けんぼ         ///         1           010         協会けんぼ         ///         ///         1 | 0100010104 ]自由文字 目由文字 [100010104]           |
| 011 協会けんぼ (埼玉県 / /                                                                                    |                                             |
| 012         1000000000000000000000000000000000000                                                     |                                             |
| 014 協会けんぼ(神奈川 / / ・                                                                                   |                                             |
|                                                                                                    |                                             |
| 2 使用している提出先を選択しる                                                                                      | <u>بوا</u>                                  |
|                                                                                                    | <u>40万</u> 万<br>● <b>会</b> 算後               |
|                                                                                                    | <u> </u>                                    |
|                                                                                                    | - 100% 🕀                                    |

#### 2 下へスクロールして、料率の確認を行って下さい。(下図は、[協会けんぽ(神奈川)]の例です)

| ☑ 社会保険関連テ−ブル保守                                                                              | - 🗆 X               |
|---------------------------------------------------------------------------------------------|---------------------|
| ファイル/E 編集(E) 表示(V) オブション(Q) ヘルブ(H)                                                          |                     |
| 登録 表作成 表起動 印刷 修正確認 録画開始                                                                     |                     |
| 修正モード         区分開複写         毎歴         履歴一覧         後履                                      | 經→ 参照日 2021/03/01 🧰 |
|                                                                                             | <b>国歴削除</b>         |
|                                                                                             | 2 <b>1</b>          |
| 約5年後料率 争む山木よ9。                                                                              | ^                   |
| 給与保険料端数処理の方法                                                                                |                     |
| ○各保険毎 ●合算後 / 使用している提出先の健康保険料率が、2ページ目に記載                                                     | 5                   |
| 本人 カナルス料率になっている事を確認してください                                                                   |                     |
| 端数が理                                                                                        |                     |
| 健康保険 49.950 / 1,000 50捨51入 > 健康保険 49.950 / 1,000 50捨51入 >                                   |                     |
| -般保険 49.950 / 1,000                                                                         |                     |
| ■ 32.300 / 1,000 5018512/ 1 作護保険料率が変更になっている事を確認してください。                                      |                     |
| 特定保険 17.650 / 1,000 50 拾51 /                                                                |                     |
| 調整保険 0.000 / 0 50拾5 入 /                                                                     |                     |
| 介護保険 9.000 / 1,000 50捨51入 ∨  介護保険 9.000 / 1,000 50捨51入 ∨                                    |                     |
| 会社                                                                                          |                     |
| 健康保険 49.950 / 1,000 健康保険 49.950 / 1,000                                                     |                     |
| - 一般保険 49.950 × 1,000 - 一般保険 49.950 × 1,000                                                 |                     |
| - 基本保険 32.300 / 1,000 基本保険 32.300 / 1,000                                                   |                     |
| 特定保険 17.650 / 1,000 特定保険 17.650 / 1,000                                                     |                     |
| □<br>□<br>□<br>□<br>□<br>□<br>□<br>□<br>□<br>□<br>□<br>□<br>□<br>□<br>□<br>□<br>□<br>□<br>□ |                     |
| 介護保険 9.000 / 1,000 / 1,000                                                                  |                     |
|                                                                                             | ~                   |
|                                                                                             | 😑 100% 🕂 .          |
| (確認)                                                                                        |                     |
| N HE DO                                                                                     |                     |
| 都道府県ごとの健康保険 料額表は協会けんぽのホームページをご確認下さい。                                                        |                     |
|                                                                                             |                     |

https://www.kyoukaikenpo.or.jp/g7/cat330/sb3150/r03/r3ryougakuhyou3gatukara/ 都道府県ごとのリンクがありますので、該当する都道府県をクリックしてください。 TimePro-NXの料額表と、協会けんぽのホームページに記載されている料額表を比較していただき、 金額が一致していることを確認します。 なお、協会けんぽのホームページに記載されている料額表には1円未満の端数が記載されていますが、 TimePro-NXでは端数処理設定に応じて1円単位で料額表が作成されます。

#### 健康保険料の確認は以上で完了です。

3

新しい料率が適用される給与(または賞与)の計算を行う際に、確認した料率にて健康保険料の計算が行われます。

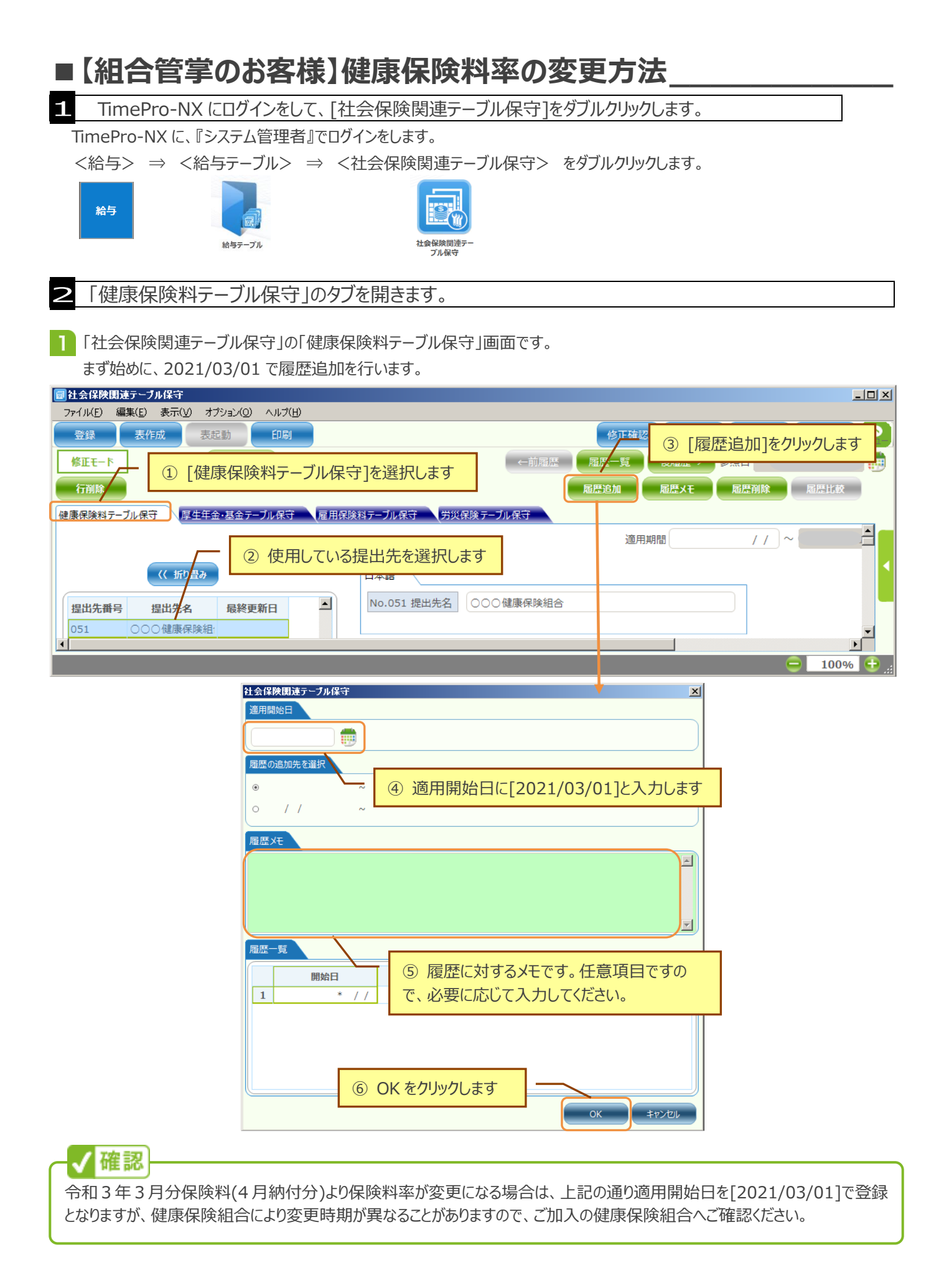

2 下へスクロールして、料率の変更を行って下さい。

| ■社会保険関連テーブル保守               |              |             |                                              |                                                                                                    |                                            |                                  | <u>_   ×</u> |  |  |  |
|-----------------------------|--------------|-------------|----------------------------------------------|----------------------------------------------------------------------------------------------------|--------------------------------------------|----------------------------------|--------------|--|--|--|
| ファイル(E) 編集(E) 表示(V) オブション(C | D) ヘルプ(H)    |             |                                              |                                                                                                    |                                            |                                  |              |  |  |  |
| 登録 表作成 表起動                  | 白瓜           |             |                                              | 修正確認                                                                                                    | 録画開始                                       | ヘルプ 終                            | 7 📿          |  |  |  |
|                             |              |             |                                              |                                                                                                    |                                            |                                  |              |  |  |  |
| 行削除                         | 保険科テーノルは     | 系寸]を選択しま?   | 9                                            | 履歷追加                                                                                                    | ·歴メモ                                       | 」<br>歴<br>削除<br>履<br>歴<br>周<br>歴 | 比較           |  |  |  |
| 健康保険料テーブル保守                 | テーブル保守 雇用保険  | 料テーブル保守 労災的 | 呆険テーブル保守                                     |                                                                                                    |                                            |                                  |              |  |  |  |
| 給与保険料率                      |              | ţ           | [与保険料率                                       |                                                                                                    |                                            |                                  | -            |  |  |  |
| 給与保険料端数処理の方法                |              |             | <u> 一一一一一一一一一一一一一一一一一一一一一一一一一一一一一一一一一一一一</u> | 理の方法                                                                                                    |                                            |                                  |              |  |  |  |
| ○名保険毎 ◎合算後                  | ② 健康保険約      | 且合より案内され    | ている                                          | <ul> <li>●&lt;</li> <li>●</li> <li>●<th></th><th></th><th></th></li></ul> |                                            |                                  |              |  |  |  |
|                             | 保険料率を登       | 録して下さい。     |                                              |                                                                                                    |                                            |                                  |              |  |  |  |
|                             |              | 調整          |                                              |                                                                                                    | 端数如                                        | 理調整                              |              |  |  |  |
| 健康保険                        | 1.000 50捨51  |             | 健康保険                                         |                                                                                                    | 1.000 50 捨                                 | 51 λ                             |              |  |  |  |
|                             | 1.000        |             | 一般保险                                         |                                                                                                    | 1.000                                      |                                  |              |  |  |  |
|                             | 1,000 切り捨て   | - Di        | 基本保險                                         |                                                                                                    | 1,000 t刀り指                                 |                                  |              |  |  |  |
|                             | 1,000 50捨51  |             | 基本体展                                         |                                                                                                    | 1,000 50 / 20 / 20 / 20 / 20 / 20 / 20 / 2 |                                  |              |  |  |  |
| 司友に休候                       | 1,000 501251 |             | 田救伊隆                                         |                                                                                                    | 1,000 5018                                 | 51 2 7                           |              |  |  |  |
|                             | 1,000 UTD127 |             | 前正休陕                                         |                                                                                                    | 1,000 HTTP                                 |                                  |              |  |  |  |
|                             | 1,000        |             | 川 護休峡                                        | /                                                                                                    | 1,000                                      |                                  |              |  |  |  |
| 会社                          |              |             | 会社                                           |                                                                                                    |                                            |                                  |              |  |  |  |
| 健康保険                        | 1,000        |             | 健康保険                                         | /                                                                                                    | 1,000                                      |                                  |              |  |  |  |
| 一般保険                        | 1,000        |             | 一般保険                                         | /                                                                                                    | 1,000                                      |                                  |              |  |  |  |
| 基本保険                        | 1,000        |             | 基本保険                                         | /                                                                                                    | 1,000                                      |                                  |              |  |  |  |
| 特定保険                        | 1,000        |             | 特定保険                                         | /                                                                                                    | 1,000                                      |                                  |              |  |  |  |
| 調整保険                        | 1,000        |             | 調整保険                                         | /                                                                                                    | 1,000                                      |                                  |              |  |  |  |
| 介護保険                        | 1,000        |             | 介護保険                                         | /                                                                                                    | 1,000                                      |                                  |              |  |  |  |
|                             |              |             |                                              |                                                                                                    |                                            |                                  |              |  |  |  |
|                             |              |             |                                              |                                                                                                    |                                            | <u> </u>                         | 00%          |  |  |  |

#### 3 保険料額表の作成を行います。

| ファイ                              | ファイル(E) 編集(E) 表示(V) オブション(Q) ヘルプ(H)           |         |                 |                 |               |               |               |               |                |  |  |  |
|----------------------------------|-----------------------------------------------|---------|-----------------|-----------------|---------------|---------------|---------------|---------------|----------------|--|--|--|
| 登録 表作成 表起動 印刷 修正確認 録画開始 ヘルプ 終了 📿 |                                               |         |                 |                 |               |               |               |               |                |  |  |  |
|                                  |                                               |         |                 |                 |               |               |               |               |                |  |  |  |
| 「TIME」                           |                                               |         |                 |                 |               |               |               |               |                |  |  |  |
| 健康的                              | マンチャック こう こう こう こう こう こう こう こう こう こう こう こう こう |         |                 | · + +           | ブル保守 労災       | 呆険 テーブル保守     | 作成されます        | t.            |                |  |  |  |
| 給与                               | 記念料                                           | 3[登     | 録」をクリック         | します。            |               |               | -             |               |                |  |  |  |
|                                  |                                               |         |                 |                 |               |               |               |               |                |  |  |  |
|                                  | 等級                                            | 標準報酬▲   | 標準月額<br>下限額(以上) | 標準月額<br>上限額(未満) | 本人負担額<br>健康保険 | 本人負担額<br>一般保険 | 本人負担額<br>基本保険 | 本人負担額<br>特定保険 | 本人負担額<br>調整保険  |  |  |  |
| 1                                | 1                                             | 58,000  |                 |                 |               |               |               |               |                |  |  |  |
| 2                                | 2                                             | 68,000  |                 |                 |               |               |               |               |                |  |  |  |
| 3                                | 3                                             | 78,000  |                 |                 |               |               |               |               |                |  |  |  |
| 4                                | 4                                             | 88,000  |                 |                 |               |               |               |               |                |  |  |  |
| 5                                | 5                                             | 98,000  |                 |                 |               |               |               |               |                |  |  |  |
| 6                                | 6                                             | 104,000 |                 |                 |               |               |               |               |                |  |  |  |
| 7                                | 7                                             | 110,000 |                 |                 |               |               |               |               |                |  |  |  |
| 8                                | 8                                             | 118,000 |                 |                 |               |               |               |               |                |  |  |  |
|                                  |                                               |         |                 |                 |               | i i           |               |               |                |  |  |  |
|                                  |                                               |         |                 |                 |               |               |               |               | 😑 🛛 100% 🔂 .:: |  |  |  |

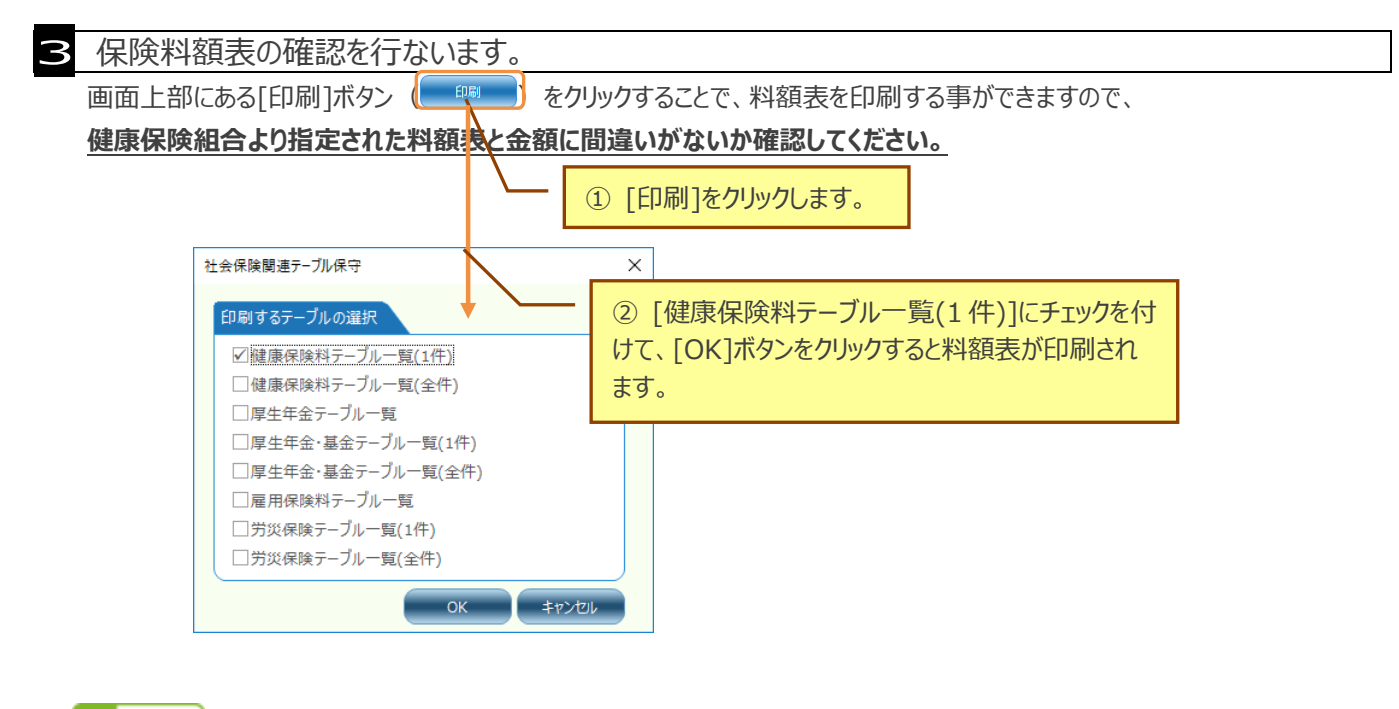

#### √ 確認

- TimePro-NXの給与計算における健康保険料の計算は、料額表を基に計算されます。その為、料率を変更しただけでは変更後の保険料になりませんので、必ず表作成を行って料額表の更新を行って下さい。
- > 保険料額を修正する場合は、等級ごとに保険料額を入力し[登録]ボタンをクリックして登録を行って下さい。
- > 等級毎に保険料額を修正しても[表作成]ボタンをクリックすると修正前の金額に戻ってしまいますので、ご注意ください。

健康保険料の変更は以上で完了です。

新しい料率が適用される給与(または賞与)の計算を行う際に、変更した料率にて健康保険料の計算が行われます。